## Email

## Cum resetez parola casutei de email prin aplicatia Roundcube?

Accesati **webmail.domeniuldvs.tld** in browser si alegeti aplicatia **Roundcube**, dupa logare accesati in partea dreapta **Settings** 

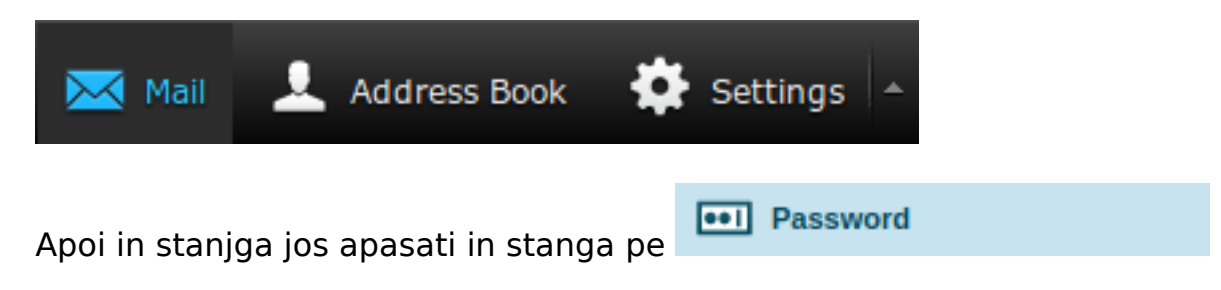

- la Current Password: introduseti parola actuala

- la **New Password:** introduceti parola noua (trebuie sa contina minim 8 catactere, o majuscula, o cifra si un caracter special .!@#\$? si sa nu contina numele domeniului sau al adresei)

- la **Confirm New Password:** intreduceti inca o data parola identic ca si in campul de mai sus

| Change password       |  |
|-----------------------|--|
| Current Deserversh    |  |
| Current Password.     |  |
| New Password:         |  |
| Confirm New Password: |  |
|                       |  |

Save

- apasati pe Save

Id-ul solutiei unice: #1288 Autor: : Craciun Calin Ultima actualizare: 2020-03-10 16:23